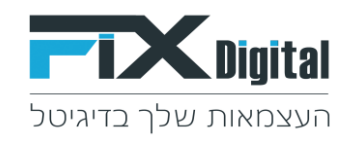

## הסתרת שדה Fix.CRM

## <u>תהליך הסתרת שדה</u>

1. קיצורי דרך > פתיחת הגדרות שדות

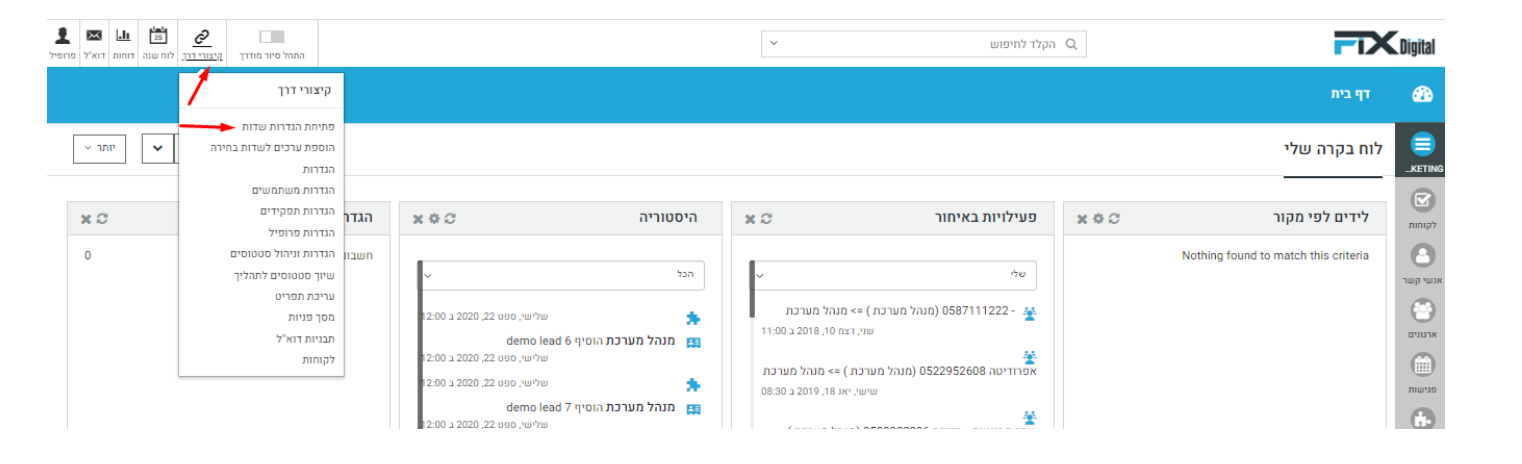

2. בחירת מודול (לרוב "מסך לקוחות")

| דף בית > ניהול מודולים > עורך מערך                               |            |  |                 |                      |             |                           |                          |
|------------------------------------------------------------------|------------|--|-----------------|----------------------|-------------|---------------------------|--------------------------|
|                                                                  |            |  | <b>v</b>        | לקוחות 🔸             |             | בחירת מודול               | חפש הגדרות               |
|                                                                  |            |  |                 | בחר אפשרות           |             |                           |                          |
|                                                                  |            |  |                 | Fixassets            |             |                           | < בקרה למשתמש וגישה      |
|                                                                  |            |  |                 | Fixprojects          | שדות קשרים  | צפו בפרטי פריסה           | ויהול מודולים            |
|                                                                  |            |  | _               | אבני דרך של פרויקט   |             |                           |                          |
|                                                                  |            |  |                 | אנשי קשר             |             |                           | מיילים / סמסים מתוזמנים  |
|                                                                  |            |  |                 | ארגונים              |             | הוספה מותאמת אישית בלוק 🕇 | 0140                     |
|                                                                  |            |  |                 |                      |             |                           | SMS IDIO                 |
|                                                                  |            |  | -               | להומת                |             |                           | מנהל מודולים             |
| מחיקה מתאמת אישית בלוק - הראה שדות חבויים 🕇 הוספת שדה מתאם אישית |            |  | מוצריח          |                      |             | סטטוס                     | התאמת מודול אישית        |
|                                                                  |            |  |                 | מסמכים               |             |                           |                          |
| יצירה מהירה 🕂                                                    | מאריד מעקב |  |                 | משימות פרויקט        | סטטוס ליד   |                           | ניהול תהליכים            |
|                                                                  | followupon |  |                 | פגישות               | leadstatus  |                           | התאמה אישית של מספר קבוע |
|                                                                  | תאריך ושעה |  |                 | פניות                | רשומת בחירה |                           |                          |
| א הצג בטבלא מהושרת 💊 שדה מפתח                                    |            |  |                 | פרויקט               |             |                           | אוטומציה <               |
|                                                                  |            |  |                 | קמפיינים             |             |                           | הנדרות <                 |
| ערך ברירת המחדל אינו מוגדר 🌔 חיפוש גלובאלי                       |            |  | חיפוש גלובאלי 🕕 | ערך ברירת מחדל : חדש |             |                           |                          |
|                                                                  |            |  |                 |                      |             |                           | 🖊 שיווק ומכירות          |
| יצירה מהירה 🛨                                                    | מספר ליד   |  |                 | יצירה מהירה 🕇        | תהליך       |                           | א מלאנ                   |
|                                                                  | lead_no    |  |                 | מסת עריכה 🖾 כותרה    | leadprocess |                           |                          |
|                                                                  | 6600       |  |                 |                      | 1111111111  |                           | < ההעדפות שלי            |
| א <sup>ס</sup> הצג בטבלא מקושרת אישדה מפתח                       |            |  | אשדה מפתח       | א הצג בטבלא מקושרת 🔩 |             |                           | אינטגרציה <              |

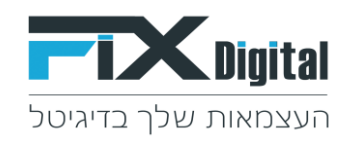

## 3.בחירת השדה להסתרה בריבוע של השדה בפינה השמאלית > יש ללחוץ על העיפרון

| D 11212 D |  |
|-----------|--|
| onno      |  |
| 01000     |  |

| + יצירה מהירה<br>סעריכה ⊂ן כותרת<br>א הצג בטבלא מקושרת א שדה מפתח<br>ערך ברירת מחדל : חדש ● חיפוש גלובאלי                                            | סטטוס ליד<br>leadstatus<br>רשומת בחירה     |
|----------------------------------------------------------------------------------------------------|--------------------------------------------|
| + יצירה מהירה<br>סעריכה ⊂ן כותרת<br>א הצג בטבלא מקושרת ∿ שדה מפתח<br>ערך ברירת מחדל : כללי ₪ חיפוש גלובאלי<br>סערך ברירת מחדל : כללי ₪ חיפוש גלובאלי | <b>תהליך</b><br>leadprocess<br>רשומת בחירה |
| <ul> <li>איצירה מהירה</li> <li>מסת עריכה קותרת</li> <li>מסת עריכה קושרת שדה מפתח</li> <li>ערך ברירת המחדל אינו מוגדר וחיפוש גלובאלי</li> </ul>       | <b>תאריך לידה</b><br>cf_1071<br>טקסט       |

## 

| × |   | Edit Field properties: תאריך לידה                   |
|---|---|-----------------------------------------------------|
|   | ~ | ש <b>דה סוג בחר</b> טקסט                            |
|   |   | ש <b>ם תווית *</b>                                  |
|   |   | ערך ברירת מחדל 🗿                                    |
|   |   | הראה שדות 💦 אין אין אין אין אין אין אין אין אין אין |
|   |   | שמירה ביטול                                         |